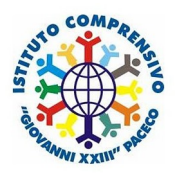

# IC Giovanni XXIII - Elezioni Consiglio d'Istituto

#### PER ACCEDERE ALLA VOTAZIONE ENTRARE IN REGISTRO ELETTRONICO

|                                                                              |                                  | R            | REGISTRO ELETTRONICO<br>FAMIGLIE                   |                                     |                                   |                            |
|------------------------------------------------------------------------------|----------------------------------|--------------|----------------------------------------------------|-------------------------------------|-----------------------------------|----------------------------|
|                                                                              |                                  |              |                                                    | ANDARE                              | E SU C                            | MUNICAZIONI                |
| ISTITUTO COMPR<br>GIOVANNI XXIII<br>80005560810 Anno: 2021/2                 | ENSIVO<br>022 Data e ora: 18/11, | 2021 17:51   | 8 8 2 (                                            | V                                   | SD 69                             |                            |
| SCUOLA-FAMIGLIA - Comunic                                                    | azioni 2021/2022                 | v            | PRIMO QUADRIMESTRE/TRIMESTRE                       | v                                   |                                   |                            |
|                                                                              | E Currie                         | culum Orario | Assenze Autorizzazioni Pagella Registro<br>Docente | Registro Materia<br>Classe Didattic | le Prenotazior<br>o Colloqui<br>F | e                          |
|                                                                              | Elenco Comu                      | nicazioni    | Filt                                               | ro: Da leggere                      | ~                                 |                            |
| Legenda simboli:<br>¶⊄ Comunicazioni da leggere<br>❷ Assenze da giustificare | Data                             | Inviata da   | Titolo                                             | Link/Allegato                       | Comandi                           |                            |
|                                                                              | 18/11/2021                       | Dirigente    | Prova inserimento<br>Letta il: 18/11/2021 17:37:11 | Ŧ                                   | O Visualizz.                      |                            |
| Permessi da autorizzare                                                      |                                  |              |                                                    |                                     |                                   | POI CLICCARE SU VISUALIZZA |
| • 20: Comunicazione                                                          |                                  |              |                                                    |                                     |                                   |                            |
| ion Letta il 18/11/2021 17:37:11                                             | 0                                |              |                                                    |                                     |                                   |                            |
| Testo                                                                        |                                  |              |                                                    |                                     |                                   |                            |
| istruzioni per votazioni consiglio di istituto                               |                                  |              |                                                    |                                     |                                   |                            |
|                                                                              | Prova inse                       | rimento      | _                                                  |                                     |                                   |                            |
| DOPO AVER VISUALIZZATO,                                                      |                                  |              |                                                    |                                     |                                   |                            |
| CLICCARE                                                                     |                                  |              |                                                    |                                     |                                   |                            |
| PRIMA SU LINK DI REGISTRAZIONE PRESENZA                                      |                                  |              |                                                    |                                     |                                   |                            |
| DOPO SU LINK SCHEDA DI VOTAZIONE                                             |                                  |              |                                                    |                                     |                                   |                            |
| SEGUIRE LE ISTRUZIONI                                                        |                                  |              |                                                    |                                     |                                   |                            |

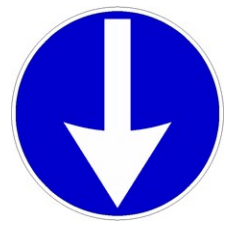

### FAC-SIMILE SCHEDA

## Fare clic sul link del modulo: <u>**REGISTRAZIONE DELLA</u>** <u>**PRESENZA GENITORI,**</u> apparirà questa pagina</u>

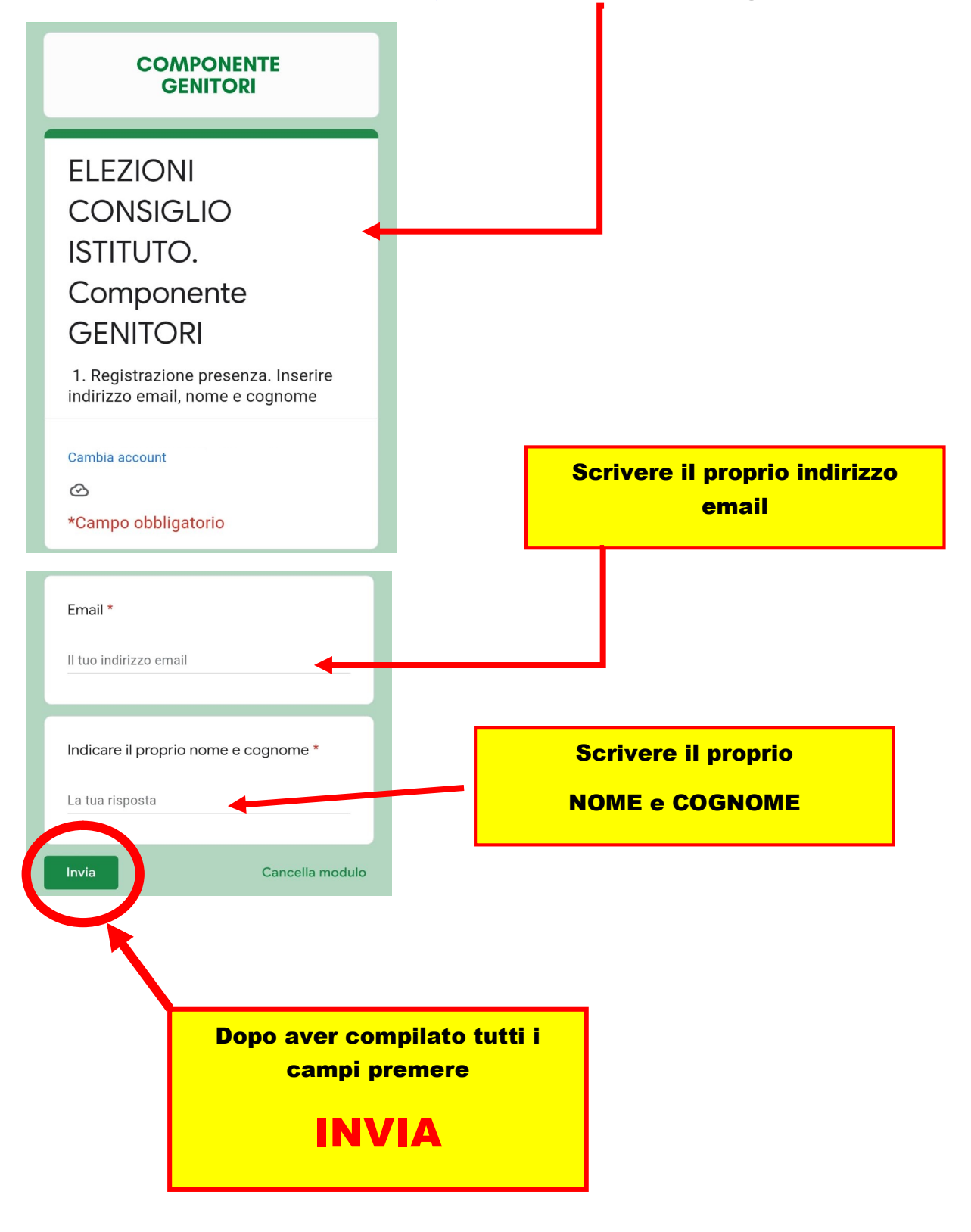

# 2. COMPILAZIONE SCHEDA ELETTORALE

cliccare sul link di **votazione** 

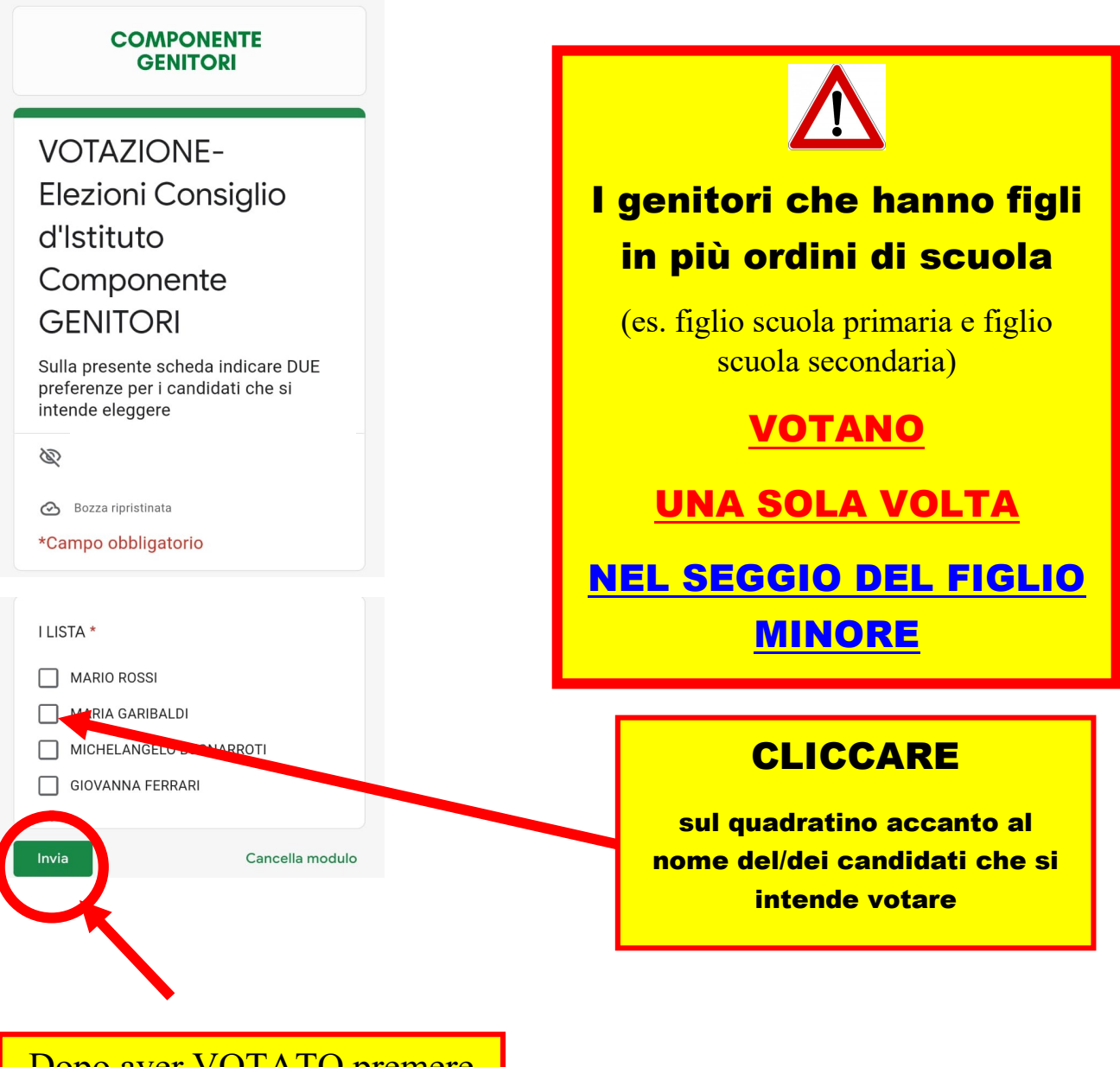

Dopo aver VOTATO premere

INVIA

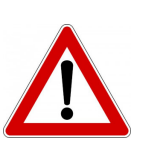

E' NECESSARIO COMPILARE ENTRAMBI I MODULI:

**1.MODULO REGISTRAZIONE PRESENZA** 2. MODULO SCHEDA ELETTORALE GRAZIE